## RELATÓRIO DE PROCESSOS SOBRESTADOS COM O TOTAL POR TEMA E RESGATE EM BLOCO (RESGATE EM LOTE DE RECURSOS SOBRESTADOS)

A nova ferramenta do Projudi serve tanto para a **gestão** do acervo de processos/recursos sobrestados em face de um precedente qualificado, quanto para a realização da **movimentação de dessobrestamento**, que poderá ser feita **em bloco**.

Ela apresenta uma lista com todos os precedentes que estão gerando sobrestamento, para cada Magistrado, informando também o total de processos em cada um deles.

A partir das listas geradas pelo sistema, é possível realizar o dessobrestamento em bloco dos processos do mesmo precedente. Vejamos:

Para acessar este relatório, na tela inicial do Projudi, deve-se ir na aba "**RELATÓRIOS**", e selecionar a opção "**RESGATE EM LOTE DE RECURSOS SOBRESTADOS**", conforme a tela abaixo:

|     | Projudi -       | Processo Eletrôni                                                             | ico do Judiciár             | io do Paraná                      |                                         | locall                             | host                                             |                                         |   |
|-----|-----------------|-------------------------------------------------------------------------------|-----------------------------|-----------------------------------|-----------------------------------------|------------------------------------|--------------------------------------------------|-----------------------------------------|---|
| Iní | cio Processos 🔻 | <ul> <li>Sessões de julgamento          <ul> <li>Tribu</li> </ul> </li> </ul> | unais Superiores 👻 Decurs   | so de Prazo 👻 Juntadas 👻 Conclu   | sões 👻 Cumprimentos 👻 Intimações 👻 Cita | ções e Notificações 🔻 Cooperação . | Jurídica Internacional 🔻 Publicações 👻 Tabelas 👻 | Relatórios 🕶 Cadastro 👻 Outros 👻        |   |
| Us  | uário: Roberto  | Marini Steck Atribuição: A                                                    | Analista Judiciário (rtms   | anl) 🖄 Atuação: 1ª Câmar          | a Civel () Data: 20/09/2022 13:07       | Expira em: 60 min 🛛 🔌              |                                                  | Acervo Processual                       | • |
|     | Manada          | Consider Indiation                                                            | Desured                     |                                   |                                         |                                    |                                                  | Busca Conclusões em Aberto              | ۲ |
| -   | Mesa do         | Servidor Judiciar                                                             | io Recursal                 |                                   |                                         |                                    |                                                  | Processos Aguardando Julgamento         | ۲ |
|     |                 |                                                                               |                             |                                   |                                         |                                    |                                                  | Processos Sem Movimentação              |   |
| ſ   | Início          | Citações e Intimações                                                         | Cumprimentos                | Juntadas e Conclusões             | Remessas ao Tribunal Superior           | Sessões de Julgamento              |                                                  | Movimentação                            |   |
|     |                 |                                                                               |                             |                                   |                                         |                                    |                                                  | Recursos Autuados                       |   |
|     | Juízo:          | 1ª Câmara Cível                                                               |                             |                                   |                                         |                                    |                                                  | Recursos Suspensos                      |   |
|     |                 | Recu                                                                          | rsos Ativos: 8101           |                                   |                                         |                                    |                                                  | Recursos Sobrestados                    |   |
|     |                 | Provimentos da C                                                              | orregedoria: 0              |                                   |                                         |                                    |                                                  | Resgate em Lote de Recursos Sobrestados | 1 |
|     |                 | Froviniencos da C                                                             | orregedoria. o              |                                   |                                         |                                    |                                                  | Impedimentos Ativos                     |   |
|     | Recursos        | Suspensos por Tempo Ind                                                       | eterminado: 296             |                                   |                                         |                                    |                                                  | Liminares Concedidas e em Análise       | ۲ |
|     | Recurs          | sos Cujos Precedentes Fora                                                    | m Julgados: <u>96 (</u> + 3 | 0 dias: <u>96</u> )               |                                         |                                    |                                                  | Processos Arquivados e Baixados         | ۶ |
|     | 4444            |                                                                               |                             |                                   |                                         |                                    |                                                  | Relatórios Dinâmicos                    |   |
|     | Ultima          | as Mensagens                                                                  |                             |                                   |                                         |                                    |                                                  | Metas Nacionais do Poder Judiciário     | _ |
|     |                 |                                                                               |                             |                                   |                                         |                                    |                                                  |                                         |   |
|     |                 | 20/05/2022: " Novidad                                                         | les da Versão 2022.2.0      | (NOVO!)                           |                                         |                                    |                                                  |                                         |   |
|     |                 | 13/05/2022: " Orienta                                                         | ções para erro de ARQU      | IVO ASSINADO COM CERTIFIC         | ADO NÃO CONFIÁVEL <b>(NOVO!)</b>        |                                    |                                                  |                                         |   |
|     |                 | 07/03/2022: "@ Decreto                                                        | Judiciário No. 717/202      | 1 (dias não úteis) <b>(NOVO!)</b> |                                         |                                    |                                                  |                                         |   |
|     |                 |                                                                               |                             |                                   |                                         |                                    |                                                  |                                         |   |

O exemplo acima é para o 2º grau; para o 1º grau, basta ir em **Processos – Resgate em lote de processos sobrestados**, conforme a figura abaixo:

# NUGEP

Núcleo de Gerenciamento de Precedentes

| Р     | r <b>ojudi -</b> I | Processo                 | Eletrôr       | nico   |  |  |  |  |  |  |
|-------|--------------------|--------------------------|---------------|--------|--|--|--|--|--|--|
| nício | Processos 🔻        | Conclusões 🔻             | Assessoria 🔻  | Condu  |  |  |  |  |  |  |
| Jsuá  | Favoritos          |                          |               | agis   |  |  |  |  |  |  |
| : Mes | Busca              |                          |               | •      |  |  |  |  |  |  |
|       | Cadastrar No       | Cadastrar Nova Ação      |               |        |  |  |  |  |  |  |
| В     | Ativos             |                          |               | ata    |  |  |  |  |  |  |
| -     | Arquivados/        | Desarquivados            |               |        |  |  |  |  |  |  |
|       | Paralisados        | Robe                     |               |        |  |  |  |  |  |  |
|       | Suspensos          | Sele                     |               |        |  |  |  |  |  |  |
|       | Sobrestados        | Sele                     |               |        |  |  |  |  |  |  |
| Tr    | Resgate em         | Lote de Processo         | s Sobrestados | =      |  |  |  |  |  |  |
|       | Em Tramitaç        | Em Tramitação no 2º Grau |               |        |  |  |  |  |  |  |
|       | Processos Re       | emetidos                 |               | 0.00   |  |  |  |  |  |  |
| _     | Conexão ou         | continência              |               |        |  |  |  |  |  |  |
|       | Comunicaçõe        | es Recursais             |               |        |  |  |  |  |  |  |
|       | Adoção             |                          |               | ) po c |  |  |  |  |  |  |
|       | Depoimento         | Especial                 |               | •      |  |  |  |  |  |  |
| A     | tenção: Será       | atribuída a <b>co</b>    | or vermelha   | aos pr |  |  |  |  |  |  |

Após isto, o servidor será direcionado a seguinte tela, na qual aparecerão opções de filtragem por:

- A) Relator;
- B) Tipo do Precedente;
- C) Situação,
- D) Número do Precedente;
- E) Tribunal Responsável pelo Precedente; e
- F) Buscar apenas precedentes que podem ser resgatados.

| Projudi - Processo Eletrôn                                                                                                    | co do Judiciário do Paraná                                                                                                    | loca     |
|----------------------------------------------------------------------------------------------------|----------------------------------------------------------------------------------------------------|----------|
| Início Processos 👻 Sessões de julgamento 👻 Trib                                                                                    | unais Superiores 👻 Decurso de Prazo 👻 Juntadas 👻 Conclusões 👻 Cumprimentos 👻 Intimações 👻 Citações e Notificações 💌                                                           | Cooperaç |
| Usuário: Roberto Marini Steck Atribuição:                                                                                          | nalista Judiciário (rtms.anl) 🖄 Atuação: 1ª Câmara Cível 🗘 Data: 20/09/2022 13:08 Expira em: 60 min                                                                           | À        |
| Busca de Recursos Sobres                                                                                                    | tados por Magistrado                                                                                                    |          |
| * Relator:<br>Tipo do Precedente:<br>Situação:<br>Número do Precedente:<br>Tribunal Responsável pelo Precedente:<br>Pode Resgatar: | Cargo Vago Des. SERGIO RODRIGUES (aposentado)<br>Selecione Para Busca<br>Selecione um tipo precedente primeiro C<br>D<br>buscar apenas precedentes que podem ser resgatados F |          |
| Número do Precedente                                                                                                    | Tipo do Precedente Situação                                                                                                    |          |
| Atenção: Será atribuída a cor vermelha                                                                                             | os processos/recursos que devem permanecer sobrestados e a cor verde aos que já podem ser resgatados.                                                                         |          |

Este relatório foi desenvolvido, principalmente, para possibilitar que o Magistrado tenha uma visão geral de todos os precedentes qualificados que estão gerando sobrestamento de processos que são de sua responsabilidade.

Para isso, bastará clicar em pesquisar:

| -                                  | Pesquisar      |  |  |  |  |  |  |  |
|------------------------------------|----------------|--|--|--|--|--|--|--|
| Quantidade de Recursos Sobrestados |                |  |  |  |  |  |  |  |
|                                    | Exportar Excel |  |  |  |  |  |  |  |

Com isso, o Projudi apresentará a lista de todos os precedentes qualificados que estão gerando sobrestamento de feitos, com os números totais para cada um deles, conforme a imagem abaixo:

| Busca de Recursos Sobre                                                                                                    | stados por Magistrado                                                                                                    |                                     |                                      |                 |                                    |
|----------------------------------------------------------------------------------------------------|----------------------------------------------------------------------------------------------------|-------------------------------------|--------------------------------------|-----------------|------------------------------------|
| <sup>®</sup> Relator<br>Tipo do Precedente<br>Situação<br>Número do Precedente<br>'ribunal Responsável pelo Precedente<br>Pode Resgatar | Desembargador     Selecione Mir Borcedente primeiro V     Selecione Mir Borcedente primeiro V     Duscar aperas precedentes que podem ser resgatados |                                     |                                      |                 |                                    |
|                                                                                                    |                                                                                                    |                                     |                                      |                 | Pesquisar                          |
| Número do Precedente                                                                                                    | Tipo do Precedente                                                                                                    | Situação                            | Tribunal Responsável pelo Precedente | Órgão Julgador  | Quantidade de Recursos Sobrestados |
| <i>_0</i> 10                                                                                                    | IRDR - Incidente de Resolução de Demandas Repetitivas                                                                                                | Mérito Julgado                      | TJPR                                 | 1ª Câmara Cível | 1                                  |
| ~Q 26                                                                                                    | IRDR - Incidente de Resolução de Demandas Repetitivas                                                                                                | Sobrestado Tema STF                 | TJPR                                 | 1ª Câmara Cível | 1                                  |
| ~0 16                                                                                                    | GR - Grupo de Representativos                                                                                                    | (Cadastro Cancelado no TJPR)        | TJPR                                 | 1ª Câmara Cível | 1                                  |
| <i>~ℓ</i> 1026                                                                                                    | RR - Recurso Repetitivo                                                                                                    | Transitado Julgado                  | STJ                                  | 1ª Câmara Cível | 3                                  |
| ~ 14                                                                                                    | IRDR - Incidente de Resolução de Demandas Repetitivas                                                                                                | Sobrestado Tema STJ                 | TJPR                                 | 1ª Câmara Cível | 3                                  |
| <i>"</i> ℓ 1132                                                                                                    | RR - Recurso Repetitivo                                                                                                    | Afetado                             | STJ                                  | 1ª Câmara Cível | 1                                  |
| <i>I</i> 1084                                                                                                    | RG - Repercussão Geral                                                                                                    | Acórdão Repercussão Geral Publicado | STF                                  | 1ª Câmara Cível | 1                                  |
| ~l 1                                                                                                    | IRDR - Incidente de Resolução de Demandas Repetitivas                                                                                                | Sobrestado Tema STJ                 | TJPR                                 | 1ª Câmara Cível | 1                                  |
| ~/ 1029                                                                                                    | RR - Recurso Repetitivo                                                                                                    | Transitado Julgado                  | STJ                                  | 1ª Câmara Cível | 1                                  |
| <i>A</i> 986                                                                                                    | RR - Recurso Repetitivo                                                                                                    | Afetado                             | STJ                                  | 1ª Câmara Cível | 1                                  |

Atenção: Será atribuída a cor vermelha aos processos/recursos que devem permanecer sobrestados e a cor verde aos que já podem ser resgatados.

Nesta lista, cumpre destacar que a cor irá definir:

Vermelho – devem permanecer sobrestados;

**Verde** – já é recomendável realizar o dessobrestamento (precedente qualificado já julgado).

Também é possível listar apenas os precedentes qualificados que já estão aptos a serem dessobrestados. Para tanto, basta clicar na opção abaixo e depois em pesquisar:

| Tribunal Responsável | pelo Precedente: |                                                    |
|----------------------|------------------|----------------------------------------------------|
| Pode Resgatar:       |                  | buscar apenas precedentes que podem ser resgatados |

#### DESSOBRESTAMENTO EM BLOCO

A partir da listagem gerada pelo presente relatório, caso o Magistrado determine a realização do resgate dos processos sobrestados por determinado precedente qualificado, é possível fazer o dessobrestamento em bloco (de até 50 processos). Para isso, deverá ser seguido:

Clicar no número do precedente qualificado:

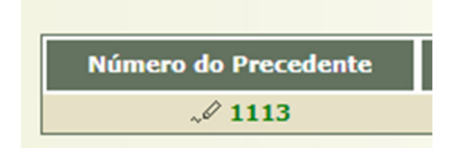

Observação – para que essa movimentação seja possível, ao lado do número do precedente deverá ter o ícone de uma "<u>caneta</u>". Caso não tenha, é necessário alterar a área de Atuação (abaixo), para que seja possível a seu acesso (a área de Atuação e o local onde o processo encontra-se sobrestado devem ser o mesmo).

😤 Atuação: 5ª Seção Cível - Gabinete -

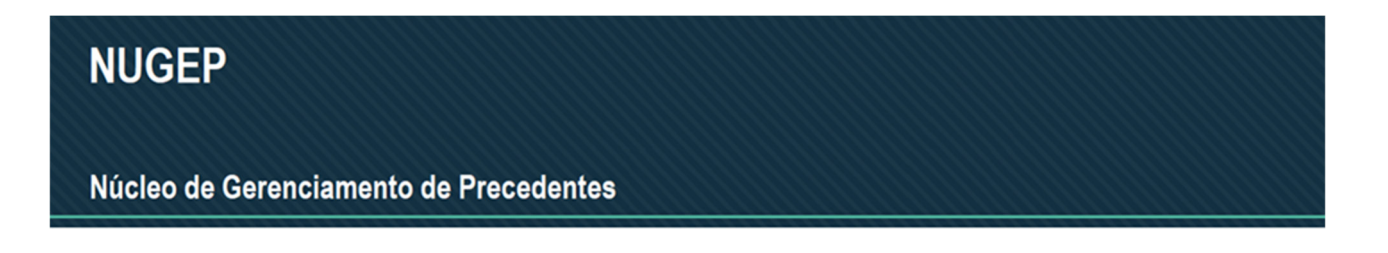

Após isso, irá ser apresentada a lista de todos os feitos sobrestados, conforme exemplo abaixo:

| Projudi         | - Processo Eletrônico do Judiciário do Par                                                                                                    | aná                                                                          | localhost                         |                                                        |             |                         |             | ŤŤ       | r JPR  |
|-----------------|----------------------------------------------------------------------------------------------------|------------------------------------------------------------------------------|-----------------------------------|--------------------------------------------------------|-------------|-------------------------|-------------|----------|--------|
| Início Processo | s 💌 Sessões de julgamento 👻 Tribunais Superiores 👻 Decurso de Prazo 👻 Ju                                                                                                  | intadas 👻 Conclusões 👻 Cumprimentos 👻 Intimações 👻 Citações e Notificações 👻 | Cooperação Jurídica Internacional | <ul> <li>Publicações - Tabelas - Relatórios</li> </ul> |             |                         |             |          |        |
| Usuário:        | Atribuição: Analista Judiciário (rtms.anl) 🖄 Atu                                                                                                    | ação: 1ª Câmara Civel 🗘 Data: 20/09/2022 13:17 Expira em: 60 mir             | - AL                              |                                                        |             | Q Recurso               | A Histórico | ? Ajuda  | X Sair |
| Resgat          | e de Recursos em Lote por Precedente<br>Tipo do Precedente: RA - Recurso Repetitivo<br>Número do Precedente: 1026<br>aponsável pelo Precedente: 517<br>Pode Respatar: Sim |                                                                              |                                   |                                                        |             |                         |             |          |        |
| 3 registro(s    | ;) encontrado(s), exibindo de 1 até 3                                                                                                    |                                                                              |                                   |                                                        |             |                         |             | 44 4 1 1 | 04 4   |
|                 | Recurso                                                                                                    | Órgão Julgador                                                               | Data de Distribuição              | Data do Sobrestamento                                  |             | Relator                 |             |          |        |
|                 | A 0061898-32.2019.8.16.0000 D                                                                                                    | 1ª Câmara Cível                                                              | 03/12/2019                        | 07/02/2020                                             | Desembargad | or Guilherme Luiz Gomes |             |          |        |
|                 | L 0062325-29.2019.8.16.0000 D                                                                                                    | 1ª Câmara Cível                                                              | 04/12/2019                        | 20/02/2020                                             | Desembargad | or Guilherme Luiz Gomes | 1           |          |        |
|                 | L 0061907-91.2019.8.16.0000 D                                                                                                    | 1ª Câmara Civel                                                              | 03/12/2019                        | 20/02/2020                                             | Desembargad | or Guilherme Luiz Gomes |             |          |        |
|                 |                                                                                                    |                                                                              |                                   |                                                        |             |                         |             |          | _      |

Assim, será possível dessobrestar todos os recursos que aparecem na tela (lembre-se que pode ter mais de uma tela), com a seleção do primeiro item ou fazer a movimentação de cada processo. Para completar a movimentação, basta selecionar **FINALIZAR SOBRESTAMENTO**.

Com essa movimentação, serão geradas as seguintes movimentações processuais no Projudi:

| Dados do Recurso          | Partes Movimenta                                                                                   | sções   Movimentações no 1º Grau   Apensamentos (0)   Ações Vinculadas (0)   Prazos   Suspensões ou Sobrestamentos   Si | Sessões de Julgamento |  |  |  |  |  |  |  |  |
|---------------------------|----------------------------------------------------------------------------------------------------|----------------------------------------------------------------------------------------------------|-----------------------|--|--|--|--|--|--|--|--|
| - Baalsas                 |                                                                                                    |                                                                                                    |                       |  |  |  |  |  |  |  |  |
| Redices T                 | _                                                                                                  |                                                                                                    |                       |  |  |  |  |  |  |  |  |
| Realçar Movimentos        | Realgar Movimentos de: Magistrado Servidor Advogado Membro MP Defensor Procurador Outros Audiência |                                                                                                    |                       |  |  |  |  |  |  |  |  |
|                           |                                                                                                    |                                                                                                    |                       |  |  |  |  |  |  |  |  |
| Filtros 🚯 🛧 —             |                                                                                                    |                                                                                                    |                       |  |  |  |  |  |  |  |  |
| Movimentado P             | or: 🗌 Advogado 🗌 Defens                                                                            | sor Público 🗌 Entidades Remessa 🕘 Juiz Recursal 📄 Magistrado 📄 Membro do Ministério Público 📄 Procurador 📄 Servidor     |                       |  |  |  |  |  |  |  |  |
| Sequencial(Interval       | o): ao                                                                                             | Data do Movimento(Período): 🔤 à                                                                                         |                       |  |  |  |  |  |  |  |  |
| Descriçã                  | io:                                                                                                | Filtrar                                                                                                    |                       |  |  |  |  |  |  |  |  |
|                           |                                                                                                    |                                                                                                    |                       |  |  |  |  |  |  |  |  |
| 26 registro(s) encontrade | o(s), exibindo de 1 até 26                                                                         |                                                                                                    |                       |  |  |  |  |  |  |  |  |
| Seq. 🔻                    | Data                                                                                               | Evento                                                                                                    |                       |  |  |  |  |  |  |  |  |
|                           |                                                                                                    | ↓ LEVANTADA A SUSPENSÃO OU SOBRESTAMENTO DOS AUTOS                                                                      |                       |  |  |  |  |  |  |  |  |
| 26                        | 20/09/2022 13:19:16                                                                                | (MOVIMENTAÇÃO SEM VISIBILIDADE EXTERNA)                                                                                 |                       |  |  |  |  |  |  |  |  |
|                           |                                                                                                    | Término da Suspensão do Processo - Suspensão interrompida                                                               |                       |  |  |  |  |  |  |  |  |
| 25                        | 20/09/2022 13:19:15                                                                                | SP ATO UKUTANTOKIO PRATILADU<br>Dessate de Sobrestamento do Tema 1026 - PR - Recurso Repetitivo                         |                       |  |  |  |  |  |  |  |  |
|                           |                                                                                                    |                                                                                                    |                       |  |  |  |  |  |  |  |  |

Além disso, o Sistema criará uma **pendência de análise de juntada (JUNTADAS E CONCLUSÕES)**, que aparecerá na mesa do servidor para que seja dado o devido andamento processual, conforme observa-se nas telas anexas:

|      | Projudi -       | Processo Eletrô         | ònico do Judiciári            | io do Paraná                     |                                     | loca                               | alhost                           |                        |                     |          |
|------|-----------------|-------------------------|-------------------------------|----------------------------------|-------------------------------------|------------------------------------|----------------------------------|------------------------|---------------------|----------|
| Inío | cio Processos • | Sessões de julgamento 👻 | Tribunais Superiores 👻 Decurs | o de Prazo 👻 Juntadas 👻 Conclusó | ões 👻 Cumprimentos 👻 Intimações 👻 🤇 | Citações e Notificações 🔻 Cooperaç | ação Jurídica Internacional 👻 Pu | ublicações 👻 Tabelas 🔻 | Relatórios 🔻        | Cadastro |
| Us   | uário:          | Atribuição              | o: Analista Judiciário (rtms. | anl) 😤 Atuação: 1ª Câmara        | Civel () Data: 20/09/2022 13:22     | 2 Expira em: 60 min 🔌              |                                  |                        |                     |          |
| _    | Mesa do         | Servidor Judicia        | ário Recursal                 |                                  |                                     |                                    |                                  |                        |                     |          |
| ſ    | Início          | Citações e Intimações   | Cumprimentos                  | Juntadas e Conclusões            | Remessas ao Tribunal Superior       | Sessões de Julgamento              |                                  |                        |                     |          |
|      | Concl           | ısões                   |                               |                                  |                                     |                                    | Juntadas de                      | Petição/Docu           | nentos              |          |
|      | Recursos        | para Analisar Retorno d | de Conclusão: <u>28</u>       |                                  |                                     |                                    |                                  | Para                   | Realizar: <u>34</u> |          |
|      |                 |                         |                               |                                  |                                     |                                    |                                  | Com U                  | rgência: 2          |          |
|      |                 |                         |                               |                                  |                                     |                                    | Mandados agua                    | rdando análise de      | retorno: 0          |          |
|      |                 |                         |                               |                                  |                                     |                                    | Mandados de Pris                 | ão aguardando pul      | olicação: <u>0</u>  |          |
|      |                 |                         |                               |                                  |                                     |                                    |                                  |                        |                     |          |

| nício Processos - Sessões de julgamen | to * Tribunais Superiores * Decurso de Prazo - | <ul> <li>Juntadas y Conclusões y Oumorimentos y I</li> </ul> | ntimações 🗶 Citações e Notificaçã | es y Cooperação Jurídica Internacional y Publicações y Tabelas y Relatórios y Cadastro y Outros y                                                                                                    |                                       |                       |
|---------------------------------------|------------------------------------------------|--------------------------------------------------------------|-----------------------------------|----------------------------------------------------------------------------------------------------|---------------------------------------|-----------------------|
| Jsuário: Atri                         | buição: Analista Judiciário (rtms.anl) 🖄       | Atuação: 1ª Câmara Civel (2) Data: 20/09                     | 9/2022 13:24 Expira em: 5         | 9 min 🌋                                                                                                    | Q Recurso                             | √ Histórico ? Ajuda 3 |
| Análise de Juntadas                   |                                                |                                                              |                                   |                                                                                                    |                                       |                       |
|                                       | Recurso: 0061907-91.2019.8.16.0000             | <u></u>                                                      |                                   |                                                                                                    |                                       |                       |
|                                       | Status: Todos                                  | ×                                                            |                                   |                                                                                                    |                                       |                       |
| Tipo M                                | lovimento: Todos                               | · · · · · · · · · · · · · · · · · · ·                        | 1                                 |                                                                                                    |                                       |                       |
| N                                     | lovimento: Todos                               | ~                                                            | ,                                 |                                                                                                    |                                       |                       |
| Retorno de Órgão                      | Julgador: 🔿 Não 🔿 Sim 💿 Indiferente            |                                                              |                                   |                                                                                                    |                                       |                       |
| Desembargador / Juiz                  | Vinculado: CLIQUE AQUI PARA SELEC              | IONAR V                                                      |                                   |                                                                                                    |                                       |                       |
| Tip                                   | Recurso CLIQUE AQUI PARA SELEC                 | IONAR V                                                      |                                   |                                                                                                    |                                       |                       |
| Ramo                                  | do Direito: 🔿 Cíveis 🔿 Criminais 💿             | Todos                                                        |                                   |                                                                                                    |                                       |                       |
|                                       | Situação: () Todos () Urgente                  |                                                              |                                   |                                                                                                    |                                       |                       |
| Com Remess                            | a Interna: () Não () Sim () Ambas              |                                                              |                                   |                                                                                                    |                                       |                       |
| Níve                                  | de Sigilo: CLIQUE AQUI PARA SELEC              | IONAR 💙                                                      |                                   |                                                                                                    |                                       |                       |
| Período                               | a de Envio:                                    |                                                              |                                   |                                                                                                    |                                       |                       |
|                                       | Prioridade: 🔿 Sim 🔿 Não 💿 Todos                |                                                              |                                   |                                                                                                    |                                       |                       |
|                                       | Autuado: 🔿 Não 🔿 Sim 💿 Ambas                   |                                                              |                                   |                                                                                                    |                                       |                       |
| D                                     | istribuído: 🔿 Não 🔿 Sim 💿 Ambas                |                                                              |                                   |                                                                                                    |                                       |                       |
| Responsável pela Primeira Di          | stribuição: 💿 Indiferente 🔿 Usuário Log        | ado O Selecionar Selecione Para Busca                        |                                   | ×                                                                                                    |                                       |                       |
| Responsável pela Última Espe          | cialização: () Indiferente () Usuário Log      | ado O Selecionar Selecione Para Busca                        |                                   | ×                                                                                                    |                                       |                       |
|                                       |                                                |                                                              |                                   |                                                                                                    |                                       | Filtrar               |
| Total de registros nesta página: 20   |                                                |                                                              |                                   |                                                                                                    |                                       | 44 4                  |
| 🔳 🖏 Data de Envio                     | △ Recurso △                                    | Desembargador / Juiz Vinculado                               | Tipo Recurso                      | Tipo de Documento 🗠                                                                                                    | Juntado por 🗠                         | Ou                    |
| 24/06/2022 17                         | 7:18 🖉 0022512-87.2022.8.16.0000 🕅             | Juiz Subst. 2º Grau Evandro Portugal                         | Agravo de Instrumento<br>Cível    | ATO CUMPRIDO PELA PARTE OU INTERESSADO<br>Renúncia de Prazo de ESTADO DO PARANÁ - Referente ao evento EXTINTO O PROCESSO POR<br>DESISTÊNCIA (24/06/2022)                                              | CLECIUS ALEXANDRE DURAN<br>Procurador |                       |
| □ E                                   | 2:44                                           | Juiz Subst. 2ºGrau Everton Luiz Penter                       | Agravo de Instrumento             | JUNTADA DE PETIÇÃO DE EMBARGOS DE DECLARAÇÃO                                                                                                    | MATHEUS HENRIQUE CARDOSO PEREIRA      |                       |
| U U U U 10 24/00/202211               |                                                | Correa                                                       | Cível                             | Cumprimento de intimação - Referente ao evento JUNTADA DE ACÓRDÃO (08/06/2022)                                                                                                    | Advogado                              |                       |
| □ <u></u> ~ 24/06/2022 19             | e:33 🖉 0034491-46.2022.8.16.0000 🗅             | Desembargador Vicente Del Prete<br>Misurelli                 | Agravo de Instrumento<br>Cível    | JUNI NAM DE CLENCLA DE COMUNICAÇÃO<br>Ciência da Informação de COMUNICAÇÃO AO JUIZ DE ORIGEM - Referente ao evento de<br>expedição (seq. 11): EXPEDIÇÃO DE COMUNICAÇÃO AO JUIZ DE ORIGEM (15/06/2022) | Thais Terumi Oto<br>Magistrado        |                       |
| . 24/06/2022 19                       | 9:35 🖉 0032253-54.2022.8.16.0000 🗈             | Desembargador Lauri Caetano da Silva                         | Agravo de Instrumento<br>Cível    | JUNTADA DE CIÊNCIA DE COMUNICAÇÃO<br>Ciência da Informação de COMUNICAÇÃO AO JUIZ DE ORIGEM - Referente ao evento de<br>expedição (sea, 10): EXPEDIÇÃO DE COMUNICAÇÃO AO JUIZ DE ORIGEM (09/06/2022)  | Thais Terumi Oto<br>Magistrado        |                       |
|                                       |                                                |                                                              |                                   |                                                                                                    | FLAVIO ZANETTI DE OLIVEIRA            |                       |

| Projudi - Processo Eletrônico do Judiciário                                           | do Paraná                                        |                                   | localhost                                                                                                    |                                             |               |                             | TJPR             |
|---------------------------------------------------------------------------------------|--------------------------------------------------|-----------------------------------|----------------------------------------------------------------------------------------------------|---------------------------------------------|---------------|-----------------------------|------------------|
| Início Processos - Sessões de julgamento - Tribunais Superiores - Decurso de          | e Prazo 👻 Juntadas 👻 Conclusões 👻 Cumprimentos 👻 | Intimações 👻 Citações e Notificaç | jões 👻 Cooperação Jurídica Internacional 👻 Publicações 👻 Tabelas 👻 Relatóri                                   | ios ¥ Cadastro ¥ Outros ¥                   |               |                             | Ŭ                |
| Usuário: Atribuição: Analista Judiciário (rtms.an                                     | ) 🖄 Atuação: 1ª Câmara Civel 🗘 Data: 20/0        | 09/2022 13:25 Expira em: 6        | 60 min 🖉                                                                                                    |                                             | Q Recurso "6  | <sup>9</sup> Histórico ? Aj | uda X Sai        |
| Análise de Juntadas                                                                   |                                                  |                                   |                                                                                                    | _                                           |               |                             |                  |
| Recurso: 0061907-91.2019.8.16                                                         | 5.0000 🔅 0                                       |                                   |                                                                                                    |                                             |               |                             |                  |
| Status: Todos                                                                         | <b>~</b>                                         |                                   |                                                                                                    |                                             |               |                             |                  |
| Grupo: Todos                                                                          | ~                                                | -                                 |                                                                                                    |                                             |               |                             |                  |
| Tipo Movimento: Todos                                                                 | v                                                | · ]                               |                                                                                                    |                                             |               |                             |                  |
| Retorno de Órgão Julgador: O Não O Sim O Judi                                         | ferente                                          |                                   |                                                                                                    |                                             |               |                             |                  |
| Decembergades ( Juis Viewlades                                                        |                                                  | -                                 |                                                                                                    |                                             |               |                             |                  |
| Tipo Pecureo                                                                          | SELECIONAR V                                     | ]                                 |                                                                                                    |                                             |               |                             |                  |
| Pare de Dissitur CLIQUE AQUI PARA                                                     | SELECIONAR V                                     |                                   |                                                                                                    |                                             |               |                             |                  |
| Ramo do Direito: O Civeis O Crimina                                                   | is loads                                         |                                   |                                                                                                    |                                             |               |                             |                  |
| Situação:  Todos Urgente                                                              |                                                  |                                   |                                                                                                    |                                             |               |                             |                  |
| Com Remessa Interna: Nao Sim Came                                                     | as                                               |                                   |                                                                                                    |                                             |               |                             |                  |
| Nivel de Siglio: CLIQUE AQUI PARA                                                     | SELECIONAR V                                     |                                   |                                                                                                    |                                             |               |                             |                  |
|                                                                                       |                                                  |                                   |                                                                                                    |                                             |               |                             |                  |
| Auturde: O Mile O Sim & Amb                                                           | 305                                              |                                   |                                                                                                    |                                             |               |                             |                  |
|                                                                                       |                                                  |                                   |                                                                                                    |                                             |               |                             |                  |
| Distribuido: O Não O Sim O Amo                                                        | bas                                              |                                   |                                                                                                    |                                             |               |                             |                  |
| Responsavel pela Primeira Distribuição:  Indiferente  Usua                            | no Logado () Selecionar   Selecione Para Busca   |                                   | ~                                                                                                    |                                             |               |                             |                  |
| Responsável pela Ultima Especialização: <ul> <li>Indiferente</li> <li>Usuá</li> </ul> | rio Logado 🔘 Selecionar Selecione Para Busca     |                                   | ×                                                                                                    |                                             |               |                             |                  |
|                                                                                       |                                                  |                                   |                                                                                                    |                                             |               |                             | Filtrar          |
| Total de registros nesta página: 1                                                    |                                                  |                                   |                                                                                                    |                                             |               |                             | <b>44 4 1 </b> ▶ |
| 🔳 🖏 Data de Envio 🛆 🛛 Recurso 🗠                                                       | Desembargador / Juiz Vinculado                   | Tipo Recurso                      | Tipo de Documento 🗠                                                                                           |                                             | Juntado por 🗠 |                             | Outras           |
| □ 🔒 🖉 20/09/2022 13:19 🖉 0061907-91.2019.8.16.00                                      | 00 Desembargador Guilherme Luiz Gomes            | Agravo de Instrumento<br>Cível    | LEVANTADA A SUSPENSÃO OU SOBRESTAMENTO DOS AUTOS<br>Término da Suspensão do Processo - Suspensão interrompida | Roberto Marini Steck<br>Analista Judiciário |               |                             | 0                |
|                                                                                       |                                                  |                                   |                                                                                                    |                                             |               |                             |                  |

Análise Múltipla Analisar Dispe

Após a devida análise, o feito deverá ser encaminhado à conclusão do Magistrado, para a aplicação do precedente qualificado ao caso concreto.

Outras informações relativas ao dessobrestamento de processos/recursos podem ser obtidas junto ao:

# NUGEPNAC – Núcleo de Gerenciamento de Precedentes e Núcleo de Ações Coletivas

Palácio da Justiça - Anexo, 11º andar Rua Rosaldo Gomes Mello Leitão, s/nº - CEP 80530-190 - Curitiba, PR www.tjpr.jus.br/nugepnac nugepnac@tjpr.jus.br Mensageiro TJPR: nugepnac